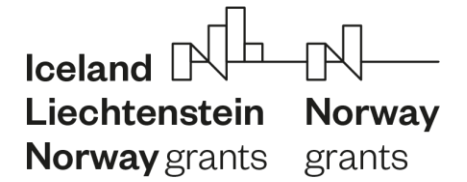

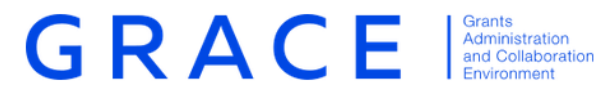

# Submit and update information on calls and projects

**Step Guide** 

November 2019 - V1.0

### **Contents:**

| Calls                           | 2  |
|---------------------------------|----|
| Programme Call Management       | 2  |
| Bilateral Call Management       | 6  |
| Project level information (PLI) | 13 |
| Submit initial PLI data         | 13 |
| Update data on existing PLI     | 16 |
| Request correction of PLI       | 16 |
|                                 |    |

# Introduction

The below document is a short step guide that briefly explains how to navigate GrACE pages to Submit and Update information on Calls and Projects. This document relates to version 3.0 of GrACE.

For further help and support, please contact grace.support@efta.int

Step Guide - Submit and update information on Calls and Projects

## Calls

This section refers both to Calls in programmes and Bilateral calls:

- The calls in the programmes are reported by the Programme Operator/Fund operator in each programme.
- The bilateral calls are reported by the Programme Operators (if related to a programme) or by the National Focal Point (if at the national level under the bilateral fund).

## Programme Call Management

The Programme Operator/Fund operator can enter information for Programme Calls and can update the progress on the Calls so that this information is tracked and communicated to the FMO.

Notes: Call with status "Draft" is not submitted yet through the system and is accessible/visible to the author (role) only.

## Programme Call - Step 1- enter basic information

The PO/FO user is able to create calls for programmes and update available information for the calls, so that up-to-date information to be available for FMO and other users.

Once a **PA/PIA is signed** (the programme goes to state "Programme Implementation") the information for calls can be entered.

#### Steps:

- The PO/FO opens the programme and selects the "Create new" action, available in tab Calls (1-2-3).

|            | NG PERIOD 2014-2 | 021         |                      | S                | earch for programmes and countr | ies Q Iosland DQL Ukohtanatsin N |
|------------|------------------|-------------|----------------------|------------------|---------------------------------|----------------------------------|
|            | - agranning -    |             |                      |                  |                                 | However a                        |
| <b>-</b> 2 | Programme        |             |                      |                  |                                 |                                  |
|            |                  | 1           |                      |                  | Prog                            | ramme implementation             |
|            |                  |             |                      |                  |                                 |                                  |
|            |                  |             |                      |                  |                                 |                                  |
|            |                  |             | Calls Project L      | evel information |                                 |                                  |
| G          | alls             |             | 2                    |                  |                                 |                                  |
| Creat      | te new 🗲         | 3           |                      |                  | Search                          | View Options                     |
| 0          | Title            | Call Number | Financial Mechanisms | Call Amount      | Last Updated On                 | Call State                       |
|            | Test Call 1      | 7           | EEA Grants           | € 30,000.00      | 16.09.2019                      | Draft                            |
| 0          | 1000 0000        |             |                      |                  |                                 |                                  |

## • PO/FO enters the information for Step 1 in the section "Basic information" of the call:

| Basic Information                    |                                                |        |      |
|--------------------------------------|------------------------------------------------|--------|------|
|                                      |                                                |        |      |
| * Call title                         | * Call type                                    |        |      |
|                                      | General                                        |        | v    |
| * Call number                        | * Is this call a re-launch of a previous call? |        |      |
|                                      | No                                             |        | ٣    |
|                                      |                                                |        |      |
| * Ammount available                  | * Financial Mechanism                          |        |      |
| £                                    | Norwegian Financial Mechanism                  |        | v    |
|                                      |                                                |        |      |
| * Outcomes                           |                                                |        |      |
| Select                               |                                                |        | ¥    |
|                                      |                                                |        |      |
| Publication date (planned or actual) |                                                |        |      |
| Ö                                    |                                                |        |      |
|                                      |                                                |        |      |
|                                      |                                                | Cancel | Save |
|                                      |                                                |        | 1    |

- When the PO/FO enters the information for Step 1 and saves it, the call goes to status **Draft**.
  - PO/FO can edit and save Step 1 data as many times as needed the status of the call remains Draft in this case.
    - PO/FO can **delete** calls created by him/her with status Draft (action Delete).
  - Calls with status Draft are not visible to FMO users.
- When all mandatory data for Step 1 is filled in, the PO/FO selects Submit and confirms the action (1-2-3). The call state changes to "Planning".
  - When the Submit action is selected, a confirmation message is displayed: You are about to submit the information to FMO, this will also change the status of the Call. Are you sure you want to continue? Y/N

| PUNCING PERIOD 3014 | Please, confirm action 🛛 👞 2                                                                                                    | is and tour | And And And And And And And And And And |
|---------------------|----------------------------------------------------------------------------------------------------|-------------|-----------------------------------------|
| Country Program     | You are about to submit the information to the FMO, this will also change the status of the Call. Are you sure you want to continue? | Call State  | Submit                                  |
|                     | 3 Continue Cancel                                                                                                    | Draft       | 19.09.2019                              |

• The PO/FO user can edit call fields while it is in state "Planning".

#### Programme Call Step 2 - enter publishing information

The PO/FO user can enter and edit programme **call information about publishing**, so that information can be kept up-to-date and available to FMO.

When the **Call is in state "Planning"**, the system sends a notification to PO/FO two weeks (14 calendar days) before the "Planned publication date".

- The notification is a reminder to PO/FO user that he/she has to submit publishing information about the call and also states that the call cannot be published unless the call text was previously agreed with FMO.

The PO/FO user can update "planned publication date".

- Notification/Reminder will be send again by system two weeks before the new "planned publication date".
- If the new "planed publication date" is in less than two weeks, then there will be no notification/reminder to PO/FO.

If "Planned publication date" is updated, the system sends an e-mail notification to Programme Team (FMO contacts for that programme).

#### Steps:

- The PO/FO opens the programme, selects the tab Calls and opens the call (in status "Planning").
- The user opens the section "Publishing information" in edit mode and enters the information for Step 2 in the form.

| Publishing Information          |   |                                     |   |  |
|---------------------------------|---|-------------------------------------|---|--|
| T doisting mornadon             |   |                                     |   |  |
| * URL to call text (in English) |   |                                     |   |  |
|                                 |   |                                     |   |  |
| * Submission deadline           |   | * Decision date (planned or actual) |   |  |
|                                 | Ö |                                     | Ö |  |

When all mandatory Step 2 information is filled in the PO/FO user performs the action
 "Submit", confirms the action which sets the call in state "Publishing".

Note: The PO/FO user can edit some call fields while it is in state "Publishing".

- Once the call is in state "Publishing", the **Programme Manager receives a notification to review** the information (essentially, to validate the URL).
  - The Programme Manager (PM) reviews the call information
  - "Approved for publishing" can be changed only by the PM directly in the list of Calls.
     It can be changed to "Yes" (Publish) (1-2-3) or to "No" (Unpublish).

## Programme Call Step 3 - enter applications summary information

The PO/FO user then is able to enter and edit programme **call information about application summary**, so that information to be up-to-date and available to FMO.

When the **Call is in state "Publishing"**, the system sends a notification to PO/FO two weeks after the "submission deadline" date that the PO/FO has to submit "Step 3 Application Summary".

- The notification is a reminder to PO/FO user that he/she **has to submit** "**Step 3 Application summary**" information and states that the number of applications received registered on this step is the number without any administrative and eligibility checks.

## Steps:

- The user opens the section "Application summary information" in edit mode and enters the information for Step 3 in the form.

| Applications Summary Information          |                                |        | -    |
|-------------------------------------------|--------------------------------|--------|------|
| * Number of project applications received | * Total grant amount applied f | or     |      |
| Number of project applications received   | €                              |        |      |
|                                           |                                |        |      |
|                                           |                                |        |      |
|                                           |                                |        |      |
|                                           |                                | Cancel | Save |

- When **all mandatory** Step 3 information is filled in the PO/FO user performs the action "**Submit**", confirms the action which sets the call **in state "Selection Ongoing"**.

Note: The PO/FO user can edit some call fields while it is in state "Selection ongoing".

#### Programme Call Step 4 - enter selection summary information

The PO/FO user can enter and edit programme **call selection summary** section, so that information to be up-to-date and available to FMO.

When the **Call is in state "Selection Ongoing"**, the system sends a notification to PO/FO two weeks after the "decision deadline" date that the PO/FO has to submit "Step 4 **Selection summary information**".

- The notification is a reminder to PO/FO user that he/she **has to submit selection summary information** about the call and states that this information reflects the final decision of the PO.

The PO/FO user can update "planned decision date".

- Notification will be sent again by the system two weeks before the new "planned decision date" **to Programme Team** (FMO contacts for that programme).
- If the new "planed publication date" is in less than two weeks, then there will be no notification to PO/FO.

#### Steps:

- The user opens the section "Selection summary information" in edit mode and enters the information for Step 4 in the form.

| Selection Summary Information                                                                |                                                                                                    |
|----------------------------------------------------------------------------------------------|----------------------------------------------------------------------------------------------------|
| ommittee meeting minutes O<br>leeeting minutes 19.8.2019 O                                   | Are there any changes in the award decision Justification document C compared to the Selection committee's recommendation? 8 Decision 19.8.2019 |
| Number of applications rejected for non-compliance with administrative/ eligibility<br>teria | * Number of project applications received of which, with a donor project partner                                                                |
|                                                                                              | 15                                                                                                    |
| Number of applications on the reserve list                                                   | * Number of applications approved for funding with a donor project partner                                                                      |
|                                                                                              | 15                                                                                                    |
|                                                                                              | * Number of applications approved for funding with a dener project partner<br>from Norway                                                       |
|                                                                                              | 10                                                                                                    |
| * Number of applications approved for funding                                                | $\ensuremath{^{\ast}}$ Number of applications approved for funding with a donor project partner $_{-}$ from iceland                             |
|                                                                                              | 3                                                                                                    |
|                                                                                              | * Number of applications approved for funding with a dense present partner                                                                      |
| * Total grant amount awarded                                                                 | from Liechtenstein                                                                                                    |

When all mandatory Step 4 information is filled in the PO/FO user performs the action
 "Submit", confirms the action which sets the call in state "Selection ended".

## Programme Call enter Step 5 summary information

The PO/FO user can enter and edit programme **call information about contracting summary**, so that information can be kept up-to-date and available to FMO.

When the **Call is in state "Selection ended"**, the system sends a notification to PO/FO every 6 months after final "decision date". The notification is a reminder to PO/FO to submit "Step 5 Contracting summary" information.

#### Steps:

- The user opens the section "Summary information" in edit mode and enters the information for Step 5 in the form.

| * Numbe   | er of projects contracted                                                                                                    | N<br>4 | lumber of linked<br>3 | PLIs to this Call |                  |                |
|-----------|----------------------------------------------------------------------------------------------------|--------|-----------------------|-------------------|------------------|----------------|
| Numbe     | er of projects contracted from the reserve list                                                                                       |        |                       |                   |                  |                |
| Commen    | nt on contracting                                                                                                    |        |                       |                   |                  |                |
|           |                                                                                                    |        |                       |                   |                  | View Options 🛓 |
| 0 A       | ction taken: Comment                                                                                                    |        | Created On            |                   | Author           | Internal       |
| O Fi      | xed and ready for review                                                                                                    |        | 13.12.2018 15:35      | :27               | Grace Admin      | Yes            |
| O At      | t the general information ,can't add any name so i chose my name.<br>fter adding the name the information can be submitted for review |        | 13.12.2018 13:02      | :13               | Norbert Kaszonyi | Yes            |
| Showing 1 | to 2 of 2 entries                                                                                                    |        |                       |                   |                  |                |
|           |                                                                                                    |        |                       |                   |                  |                |

- When **all mandatory** Step 5 information is filled in the PO/FO user performs the action "Submit", confirms the action which sets the call in state "All project contracted".
  - On changing status to "All projects contracted" the system alerts if the number of linked PLIs to the call is different from the number of applications contracted submitted in step 5. The options are to "Proceed with the discrepancy" or to "Cancel".

## Bilateral Call Management

The National Focal Point / Programme Operator/ Fund operator are able to enter information for Bilateral Calls and update progress on the Bilateral Calls so that this information is tacked and communicated to the FMO.

## Notes:

• Call with status "**Draft**" is still in a "working copy" state with the FO/PO. It was not submitted yet through the system and is **accessible/visible to the author** (role) **only**.

## Bilateral Call enter Step 1 Publishing information

The **PO/FO/NFP** user can create bilateral calls, enter publishing information and update available information for that calls, so that up-to-date information can be available for FMO and other users interested in programme status.

## Steps:

- "Create new" action is available in:
  - tab "Calls" under Bilateral Fund for each country (-BF "programme")
  - tab "Calls" under programmes
- The PO/FO/NFP can fill the data for **Step 1 Publishing information (1)** and **Save (2)**.

| 0                                                                                                    |                                          |           | Search for programmes and countries                           | Q loeland<br>Liechte<br>Norway |
|----------------------------------------------------------------------------------------------------|------------------------------------------|-----------|---------------------------------------------------------------|--------------------------------|
| Call                                                                                                    |                                          |           |                                                               |                                |
| Call 1                                                                                                  |                                          |           |                                                               |                                |
| -BF                                                                                                    |                                          |           | Call is not app                                               | round for publi                |
| Country Level                                                                                           |                                          |           | conto hor opp                                                 | force for public               |
| $\oplus \square$                                                                                        | 1                                        |           |                                                               |                                |
| - Step 1 Publishing Information                                                                         |                                          |           |                                                               |                                |
| * Title                                                                                                 | Туре                                     |           | Is this call a re-launch of a previous c                      | all?                           |
| -Call 1                                                                                                 | Bilateral initiatives                    | *         | No                                                            |                                |
|                                                                                                    | Amount available                         |           | Publication date (planned or actual)                          |                                |
| Call number                                                                                             |                                          |           |                                                               |                                |
| Call number                                                                                             | € 1                                      | 1,000,000 | 01.10.2019                                                    |                                |
| Call number 1 Rolling call                                                                              | € 1<br>Submission deadline               | 1,000,000 | 01.10.2019<br>Decision date (planned or actual)               |                                |
| Call number       1       Rolling call       No                                                         | € 1<br>Submission deadline<br>31.10.2019 | 1,000,000 | 01.10.2019<br>Decision date (planned or actual)<br>29.11.2019 |                                |
| Call number         1           Rolling call         No           X*         Call text (in English) URL | € 1<br>Submission deadline<br>31.10.2019 | 1,000,000 | 01.10.2019<br>Decision date (planned or actual)<br>29.11.2019 |                                |

- The call goes to status Draft (1).
  - PO/FO/NFP can edit and save Step 1 data as many times as needed (2). The status of the call is not changed in this case.

| Call                                              |                       | 2> Edit                                      |
|---------------------------------------------------|-----------------------|----------------------------------------------|
| Call 1                                            |                       | 1 —>                                         |
| -BF                                               |                       | Call is not approved for such                |
| Country Level                                     |                       | Call is not approved for pub                 |
|                                                   |                       |                                              |
| Ξ                                                 |                       |                                              |
|                                                   |                       |                                              |
| <ul> <li>Step 1 Publishing Information</li> </ul> |                       |                                              |
| Title                                             | Туре                  | Is this call a re-launch of a previous call? |
| BF-BG-Call 1                                      | Bilateral initiatives | No                                           |
| Call number                                       | Amount available      | Publication date (planned or actual)         |
| 1                                                 | € 1,000,000.00        | 01.10.2019                                   |
| Rolling call                                      | Submission deadline   | Decision date (planned or actual)            |
| No                                                | 31.10.2019            | 29.11.2019                                   |
| Call text (in English) URL                        |                       |                                              |
| http://test.te                                    |                       |                                              |
|                                                   |                       |                                              |

- PO/FO/NFP can **delete** calls created by him/ her with status **Draft (1-2)**.

Note: Calls with status Draft are not visible to FMO users.

Step Guide - Submit and update information on Calls and Projects 2 Bilateral Calls Create new Delete call Search View Options 🛓 Call State Call level Title Call Number Amount Available Last Updated On -Call 1 09.10.2019 Draft € 1,000,000.00 Country ng 1 to 1 of 1 entries 1 row selected

- When the call is in status **Draft and is opened for edit (1)** the action **Submit Publishing Information (2)** is available.

When the action (2) is selected a confirmation message is displayed (3). When the user confirms the operation (4):

| Please, confirm action 🔫                                         | 3                 |                                         |              | Formels for norm | grammes and countries        | Iceland DU DU<br>Liechtenstein Norwa<br>Norwaygrants grants |
|------------------------------------------------------------------|-------------------|-----------------------------------------|--------------|------------------|------------------------------|-------------------------------------------------------------|
| You are about to submit the in<br>"Publishing". Are you sure you | nformation to the | FMO, this will also change the st<br>e? | tatus of the | Call to          |                              | Draft                                                       |
|                                                                  |                   | 4>                                      | Continue     | Cancel           | Call is not approved         | for publishing                                              |
| rmation                                                          |                   |                                         |              |                  |                              |                                                             |
|                                                                  | Туре              |                                         |              | ls this call a r | e-launch of a previous call? |                                                             |
|                                                                  | Bilateral initi   | atives                                  | ٣            | No               |                              | ××                                                          |
|                                                                  | Amount avail      |                                         |              | Publication d    | late (planned or actual)     |                                                             |
| 1                                                                | €                 | 1,0                                     | 000,000      | 01.10.2019       |                              | Ċ                                                           |
|                                                                  |                   | eadline                                 |              | Decision date    | e (planned or actual)        |                                                             |
| ××                                                               | 31.10.2019        |                                         | Ö            | 29.11.2019       |                              | Ö                                                           |
|                                                                  |                   |                                         |              |                  |                              |                                                             |
|                                                                  |                   |                                         |              |                  |                              |                                                             |
| formation                                                        |                   |                                         |              |                  |                              |                                                             |
| mation                                                           |                   |                                         |              |                  |                              |                                                             |
|                                                                  |                   |                                         |              |                  |                              |                                                             |
|                                                                  |                   | Cancel                                  |              | Save             | Submit Publishing            | Information                                                 |

- The status of the call changes to **"Publishing" (1).** The NFP/PO/FO can **edit (2)** the bilateral call fields while it is in state "Publishing".

Once the call is in state "Publishing", the FMO will receive a notification to review the information.

Step Guide - Submit and update information on Calls and Projects

 FUNDING PERIOD 2014-2021
 Search for programmes and countrie
 Image: Call for programmes and countrie
 Image: Call for programmes and countrie
 Image: Call for programmes and countrie
 Image: Call for programmes and countrie
 Image: Call for programmes and countrie
 Image: Call for programmes and countrie
 Image: Call for programmes and countrie
 Image: Call for programmes and countrie
 Image: Call for programmes and countrie
 Image: Call for programmes and countrie
 Image: Call for programmes and countrie
 Image: Call for programmes and countrie
 Image: Call for programmes for publishing

 Call for call for country Level
 Call is not approved for publishing
 Call is not approved for publishing
 Call is not approved for publishing

 Image: Step 2 Applications Information
 + Step 3 Summary Information
 + Step 3 Summary Information

# Bilateral Call enter Step 2 Application information

When the bilateral call is in state "Publishing", the PO/FO/NFP will receive a notification to register the 2nd step - enter **application information and update available information** for bilateral calls, so that up-to-date information can be available for FMO and other users.

## Steps:

- The PO/FO/NFP opens the call in state "Publishing" in edit mode and enters the data for Step 2:
  - Decision date
  - o Upload Selection committee meeting minutes
  - Number of applications received
  - $\circ \quad \mbox{Total grant amount applied for} \\$
  - Number of applications approved for funding with a donor project partner from:
    - Norway
    - Iceland
    - Liechtenstein
  - o Total grant amount awarded
  - Comment on decision
- When all mandatory Step 2 information is filled in (1) the PO/FO/NFP user can perform action "Submit Selection Information" (2).

**Note:** In both steps 1 and 2 is possible to edit multiple times as long as the step 2 is not completed. The information in step 2 reflects the final decision of the PO/FO/NFP.

• A confirmation message is displayed (3). When the user confirms the operation (4):

| NG PERIOD 2014-2021                                                                                                    |                                                                                                    |                    |                          | Search for progr | ammes and col | untries Q Iceland DA DA     |
|----------------------------------------------------------------------------------------------------|----------------------------------------------------------------------------------------------------|--------------------|--------------------------|------------------|---------------|-----------------------------|
| ountry Level                                                                                                    | Please, confirm action 🔫 — 3                                                                                      |                    |                          |                  | Call is r     | not approved for publishing |
| ][]                                                                                                    | You are about to submit the information to the FMO, this<br>"Selection Ended". Are you sure you want to continue? | will also change t | he status of the Call to |                  |               |                             |
| Step 1 Publishing Information                                                                                                    |                                                                                                    | 4 —                | Continue                 |                  |               |                             |
| Step 2 Applications Information                                                                                                    |                                                                                                    |                    | continue                 |                  |               |                             |
|                                                                                                    |                                                                                                    | 0                  |                          |                  |               |                             |
| Number of applications received                                                                                                    |                                                                                                    |                    | 6                        |                  |               |                             |
| Total grant amount applied for                                                                                                    |                                                                                                    | £                  | 300,000                  |                  |               |                             |
| Number of applications approved for f                                                                                                    |                                                                                                    |                    | 2                        |                  |               |                             |
| <ul> <li>Number of applications approved for</li> </ul>                                                                                                    | or funding, with a donor project partner                                                                          |                    | 1                        |                  |               |                             |
| <ul> <li>Number of applications approved for</li> </ul>                                                                                                    | or funding, with a donor project partner Iceland                                                                  |                    | 0                        |                  |               |                             |
| Number of applications approved for a second second sec | or funding, with a donor project partner Liechtenstein                                                            |                    | 0                        |                  |               |                             |
| <ul> <li>Number of applications approved for</li> </ul>                                                                                                    | or funding, with a donor project partner Norway                                                                   |                    | 1                        |                  |               |                             |
| Total grant amount awarded                                                                                                    |                                                                                                    | ٤                  | 250,000                  |                  |               |                             |
| Comments on decision                                                                                                    |                                                                                                    |                    |                          |                  |               |                             |
|                                                                                                    |                                                                                                    |                    |                          |                  |               | View Options 🛓              |
| Comment                                                                                                    | <ul> <li>Created on</li> </ul>                                                                                    |                    | Author                   |                  | Internal      |                             |
|                                                                                                    | No er                                                                                                    | ntries found       |                          |                  |               |                             |
| Showing 0 to 0 of 0 entries                                                                                                    |                                                                                                    |                    |                          |                  |               |                             |

- The call is set in **state "Selection ended"** (1). Notifications are sent to the FMO.
  - PO/FO/NFP user can edit (2) some call fields while it is in state "Selection ended". Relevant FMO users will receive a notification once there's an update at any step.

| FUNDING PERIOD 2014-2021  Programmes > Call 1 | Search for programmes and countries Q Lootand IQL- 아니<br>Lootanetien Norway<br>Norwaygarks grafs |
|-----------------------------------------------|--------------------------------------------------------------------------------------------------|
| Call                                          | 2> Edit                                                                                          |
| Call 1                                        | Selection Ended                                                                                  |
| Country Level                                 | Call is not approved for publishing                                                              |
| *=                                            |                                                                                                  |
| + Step 1 Publishing Information               |                                                                                                  |
| + Step 2 Applications Information             |                                                                                                  |
| + Step 3 Summary Information                  |                                                                                                  |
|                                               |                                                                                                  |

## Bilateral Call enter Step 3 Summary information

When the bilateral **call is in state "Selection ended",** the PO/FO/NFP will receive a notification/ reminder every 6 months to enter information for the 3rd step - **contracting summary information** for bilateral calls, so that up-to-date information can be available for FMO and other users interested in programme status.

- The PO/FO/NFP opens the call in state "Selection ended" in edit mode and enters the data for Step 3:
  - Number of applications contracted (1) should be greater than 0 in order to be able to submit and go to state "All projects contracted".
  - $\circ$  Number of applications contracted from the reserve list (2).
  - Comment on contracting (3-4).
- When all mandatory Step 3 information is filled in the PO/FO/NFP user can perform action "Submit Summary Information" (5) which sets the call in state "All projects contracted".

| J Call 1                                      | > Edit Call                                                                                                    |                                                                                       | Search for programme                    | es and countries Q Lieotan<br>Norway |
|-----------------------------------------------|----------------------------------------------------------------------------------------------------|---------------------------------------------------------------------------------------|-----------------------------------------|--------------------------------------|
| Bilatera                                      | al Call                                                                                                    |                                                                                       |                                         |                                      |
| Call 1                                        |                                                                                                    |                                                                                       |                                         | Selection E                          |
| Country                                       | y Level                                                                                                    |                                                                                       |                                         | Call is not approved for publi       |
|                                               |                                                                                                    |                                                                                       |                                         |                                      |
| Ε                                             |                                                                                                    |                                                                                       |                                         |                                      |
|                                               |                                                                                                    |                                                                                       |                                         |                                      |
| + Step                                        | 1 Publishing Information                                                                                        |                                                                                       |                                         |                                      |
| + Sten                                        | 2 Applications Information                                                                                      |                                                                                       |                                         |                                      |
| T Step                                        | 2 Applications mormation                                                                                        |                                                                                       |                                         |                                      |
|                                               |                                                                                                    |                                                                                       |                                         |                                      |
| - Step 3                                      | 3 Summary Information                                                                                           |                                                                                       |                                         |                                      |
| - Step                                        | 3 Summary Information                                                                                           | Trations contended from the received list                                             | Number of linked Dilate                 | und fantalingele onge                |
| - Step :<br>Numb                              | 3 Summary Information ber of applications contracted Number of app                                              | plications contracted from the reserved list                                          | Number of linked Bilate                 | ral Initiatives                      |
| - Step                                        | 3 Summary Information ber of applications contracted  Number of app  1  1                                       | plications contracted from the reserved list $2 \longrightarrow 0$                    | Number of linked Bilate                 | ral Initiatives                      |
| - Step :<br>Numt                              | 3 Summary Information ber of applications contracted  Number of app  1  1  Imments on contracting               | olications contracted from the reserved list $2 \longrightarrow 0$                    | Number of linked Bilate                 | ral Initiatives                      |
| Step                                          | 3 Summary Information ber of applications contracted  I                                                         | plications contracted from the reserved list $2 \longrightarrow 0$                    | Number of linked Bilate 0 Search        | ral Initiatives<br>View Options      |
| Step<br>Numt<br>3<br>Co<br>Add                | 3 Summary Information ber of applications contracted  1  1  mments on contracting Comment 4                     | olications contracted from the reserved list<br>2 → 0<br>• Created on                 | Number of linked Bilate 0 Search Author | view Options                         |
| - Step<br>Numt<br>Add<br>O                    | 3 Summary Information ber of applications contracted  1  1  1  1  1  Comment  Comment  Comments on contracting: | Dirations contracted from the reserved list 2 -> 0 - Created on 11.10.2019            | Number of linked Bilate 0 Search Author | View Options                         |
| - Step<br>Numt<br>3<br>Ca<br>Add<br>O<br>Show | 3 Summary Information ber of applications contracted  I  I I I I I I I I I I I I I I I I I                      | alications contracted from the reserved list<br>2 ->> 0<br>• Created on<br>11.10.2019 | Number of linked Bilate 0 Search Author | view Options                         |

 A warning message is displayed for if the number of linked bilateral initiatives to this call is different from the number of contracted applications. The user may proceed or cancel the operation.

| Please, confirm action                                                                                 |                                     |        |
|----------------------------------------------------------------------------------------------------|-------------------------------------|--------|
| The "Number of linked Bilateral Initiatives" to this call is d<br>contracted". Do you want to proceed? | ifferent to the "Number of applicat | ions   |
|                                                                                                    |                                     |        |
|                                                                                                    | Proceed with the discrepancy        | Cancel |

 When there are no discrepancies or the user proceeds with the discrepancy the system displays a confirmation message for the last step of the call. When the user clicks "Continue":

| Please, confirm action                                                                                                    |                                     |                     |
|----------------------------------------------------------------------------------------------------|-------------------------------------|---------------------|
| This is the last step of the call information. You are about to submit the inforr<br>will also change the status of the Call to "All projects contracted". You will not<br>information after submitting. Are you sure you want to continue? | nation to the FM<br>be able to char | MO, this<br>nge the |
|                                                                                                    | Continue                            | Cancel              |
|                                                                                                    |                                     |                     |

Step Guide - Submit and update information on Calls and Projects

• The operation is completed. The status of the call changes to "All project contracted". The PO/FO/NFP user can NOT edit the call information when it is in state "All project contracted".

## Project level information (PLI)

The Project level information (PLI) is submitted to FMO by the Programme Operator (PO) or by the Fund Operator (FO).

## Submit initial PLI data

After the Programme Agreement has been signed (Programme is in implementation), the PO has the possibility to submit data on projects under the Project Level Information tab in each programme.

**Note:** This initial submission by the Programme Operator or Fund Operator should take place 15 days after the project is contracted.

Steps:

- Select from the main menu "Dashboards">"Programmes"> and select a program from the list.
- Select the tab "Project Level Information" (1) from the view page of the programme.
- Select the button "Create new" (2).

|            |                      | 4-2021                 |                  |                      |                       |                  | Search for p              | programmes and  | countries <b>Q</b> | Iceland DL   |
|------------|----------------------|------------------------|------------------|----------------------|-----------------------|------------------|---------------------------|-----------------|--------------------|--------------|
|            | rogrammes v          |                        |                  |                      |                       |                  |                           |                 |                    | Norwaygrants |
| <b>-</b> 2 | Programme            |                        |                  |                      |                       |                  |                           |                 |                    |              |
|            |                      |                        |                  |                      |                       |                  |                           |                 | -                  |              |
|            |                      |                        |                  |                      |                       |                  |                           |                 | Programme im       | plementatioi |
|            |                      |                        |                  |                      |                       |                  |                           |                 |                    |              |
|            |                      |                        |                  | Calls                | Project Level Informa | tion             |                           |                 |                    |              |
|            |                      |                        |                  | 1                    |                       |                  |                           |                 |                    |              |
| E Pr       | oject level info     | rmation                |                  |                      |                       |                  |                           |                 |                    |              |
| Creat      | e new 🔫              | - 2                    |                  |                      |                       |                  |                           | Search          | 1                  | iew Options  |
|            | Project<br>code      | Project internal<br>ID | Project<br>title | Financial mechanisms | Project<br>promoter   | Project<br>grant | Project signature<br>date | Last<br>updated | Internal<br>status | Publishe     |
|            |                      |                        |                  |                      | No entries fo         | und              |                           |                 |                    |              |
| Showi      | ng 0 to 0 of 0 entri | 24                     |                  |                      |                       |                  |                           |                 |                    |              |
|            |                      |                        |                  |                      |                       |                  |                           |                 |                    |              |

The system opens the empty form for the PLI and the user fills the initial data in the in tab
 "Initial registration" (1) in sections: Project identification (2), Project details, Project
 partners, Project content and Project timeline (3). When ready with the entry – click Save
 (4).

Each section can be expanded or collapsed using **the buttons "+" or "-".** 

**Note:** Some information in the sections is mandatory (2.1), other is optional (2.2) or is prefilled and cannot be changed (2.3) or is prefilled but may be changed (2.4).

Step Guide - Submit and update information on Calls and Projects Search for programmes and countries III > Programmes > Project Level Informat Project Level Information -INNOVATION-0001 Not Revie -INNOVATION is not PDP wed Not Published Mark as Reviewed Initial registration Final registration Initial registration 2 Ξ - Project identification Project internal ID Beneficiary state Project 1 🔶 2.1 1 🔶 2.2 2.4 Project URL Financial Mechanism/s ×EEA Grants ×Norway Grants **x** ... + Project details + Project partners + Project content + Project timeline Cancel

• After "Save" for the first time the PLI goes in status "Draft" (1). The Save button only saves the entered data without validation or submission. The user may edit the PLI as many times as needed.

NOTES:

- The "Draft" PLIs are visible/accessible only to their author.
- Every next "Save" overwrites the previous instance of the "Draft" PLI.

| VDING PERIOD 2014-2021 Programmes > Project 1 | Search for programmes and countries Q Leiend Q Leiend Q Norway gas |
|-----------------------------------------------|--------------------------------------------------------------------|
| Project Level Information                     |                                                                    |
| -INNOVATION-0001<br>-INNOVATION<br>Is not PDP | Not Review<br>Not Publish                                          |
|                                               | 2                                                                  |
| Initial registration                          | Final registration                                                 |
| Initial registration                          | Edit                                                               |
| ±=                                            |                                                                    |
| + Project identification                      |                                                                    |
| + Project details                             |                                                                    |
| + Project partners                            |                                                                    |
| + Project content                             |                                                                    |
|                                               |                                                                    |

• The added PLI is displayed in the grid (1). The Project code and the Project internal ID (2) are direct links to open the PLI.

Step Guide - Submit and update information on Calls and Projects FUNDING PERIOD 2014-2021 Search for programmes and countries **Q** Programmes > -INNOVATION Programme Programme implementation Business -INNOVATION Ξ Project level information Cre e new View Options 🕹 2 Last updated Internal status Project Project Financial Project Project Project signature 0 Project code Published internal ID title mechanisms promoter grant date 0 INNOVATION-0001 Project 1 € 0.00 Draft EEA Grants, Norway No Grants Showing 1 to 1 of 1 entries

# • When the PLI is opened **again for edit**:

\_

- The system displays the fields with **required data for submission** in all sections (1-2).
- The **Save** button **(3)** is only visible for PLI in the process of initial creation and in status Draft.
  - The action Submit (4) is available.

| Programmes > -INNOVATION > Project 1          |                                   |    |                                   | Search for | programmes and c    | Countries Q Iceland Dub Dub<br>Lieohtenstein Norway<br>Norway grants grants |
|-----------------------------------------------|-----------------------------------|----|-----------------------------------|------------|---------------------|-----------------------------------------------------------------------------|
| Project Level Information                     |                                   |    |                                   |            |                     |                                                                             |
| -INNOVATION-0001<br>-INNOVATION<br>Is not PDP |                                   |    |                                   |            |                     | Draft<br>Not Reviewed<br>Not Published                                      |
| Initial regist                                | ration                            |    |                                   | Final r    | egistration         |                                                                             |
| Initial registration                          |                                   |    |                                   |            |                     |                                                                             |
|                                               |                                   |    |                                   |            |                     |                                                                             |
| 1 + Project identification                    |                                   |    |                                   |            |                     |                                                                             |
| - Project details                             |                                   |    |                                   |            |                     |                                                                             |
| Project grant                                 | Project grant rate                |    | Project level co-financing        |            | Project eligible ex | penditure                                                                   |
| € 0                                           |                                   | 96 | €                                 |            | €                   |                                                                             |
| This field is required for submit             | This field is required for submit |    |                                   |            |                     |                                                                             |
| Project promoter organisation 2               |                                   |    | Implementation modality           |            | * Call              |                                                                             |
| Select                                        |                                   | *  | Call                              | *          | Select              | *                                                                           |
| This field is required for submit             |                                   |    | This field is required for submit |            |                     |                                                                             |
| + Project partners                            |                                   |    |                                   |            |                     |                                                                             |
| + Project content                             |                                   |    |                                   |            |                     |                                                                             |
| + Project timeline                            |                                   |    |                                   | 3          |                     | 4                                                                           |
|                                               |                                   |    |                                   | ×          |                     | ×                                                                           |
|                                               |                                   |    | Cancel                            |            | Save                | Submit                                                                      |

 If the user tries to Submit the PLI without filling the data some validation errors are triggered and the system displays both the data required for submit (1) and the missing mandatory data (2):

| Project grant                   | Project grant rate            | Project level co-financing | Project eligible exp | penditure |
|---------------------------------|-------------------------------|----------------------------|----------------------|-----------|
| €                               | 0                             | % €                        | €                    |           |
| This field is required for subr | nit This field is required fo | or submit                  |                      | 2         |
|                                 |                               |                            |                      |           |
| Project promoter organisatio    |                               | Implementation modality    | * Call               | ¥         |
| Project promoter organisatio    | n 1                           | Implementation modality    | * Call               | ¥ (       |

#### **Result of PLI submission:**

- The data was successfully filled by the FO/PO;
- After submission, the Internal Status of the PLI instance is set to "**Submitted**" and the "Submission date" is set automatically.
- The PLI is **read only visible to FMO authorised users for view/review)** and full read/write accessible to the author (role).

## Update data on existing PLI

The Programme Operator/ Fund Operator is able to **update the data** for an **already submitted** Project (PLI).

The information is entered **in the same form**, in which the PLI data was submitted initially and **upon submission**, **replaces the previously submitted data** on the Project in GrACE.

• The **update can be done any time**, on initiative of the PO /FO, because of changes occurred, or as a result of a requested update/correction by the Programme Manager.

| FUNDING PERIOD 2014-2021                 |                      | Search for prog | rammes and countries Q looland DL Lechtenstein Norway grants |
|------------------------------------------|----------------------|-----------------|--------------------------------------------------------------|
| Project Level Information                |                      |                 |                                                              |
| -INNOVATION<br>-INNOVATION<br>is not PDP |                      |                 | Submitted<br>Not Reviewed<br>Published                       |
|                                          |                      |                 | Mark for review Reviewed Unpublish                           |
|                                          | Initial registration | Final registrat | on                                                           |
| Initial registration                     |                      |                 | > Edit                                                       |
| ± 🗆                                      |                      |                 |                                                              |
| + Project identification                 |                      |                 |                                                              |
| + Project details                        |                      |                 |                                                              |
| + Project partners                       |                      |                 |                                                              |
| + Project content                        |                      |                 |                                                              |
| + Project timeline                       |                      |                 |                                                              |
| + Bilateral summary                      |                      |                 |                                                              |
|                                          |                      |                 |                                                              |

## The result of a successful update is:

- The data was successfully filled by the FO/PO;
- The PLI record for the Project was updated in GrACE with the newly supplied data;
- The status of the PLI changes to **Updated**.

#### Request correction of PLI

• The **Project Manager (PM)** can request a correction of the PLI data **by starting workflow for corrections (or update).** 

Step Guide - Submit and update information on Calls and Projects

• After starting the update/correction workflow the status of the PLI is changed to "Waiting for Correction".

|      | 8                              |                        |                  |                              |                  |                  |                           |                 |                           |           |  |
|------|--------------------------------|------------------------|------------------|------------------------------|------------------|------------------|---------------------------|-----------------|---------------------------|-----------|--|
| PI   | Project level information      |                        |                  |                              |                  |                  |                           |                 |                           |           |  |
| Crea | Create new Search View Options |                        |                  |                              |                  |                  |                           |                 | View Options 🛓            |           |  |
| 0    | Project code                   | Project<br>internal ID | Project<br>title | Financial<br>mechanisms      | Project promoter | Project<br>grant | Project<br>signature date | Last<br>updated | finternal<br>status       | Published |  |
| 0    | INNOVATION-0001                | 1                      | Project 1        | EEA Grants. Norway<br>Grants |                  | € 700.000.00     | 01.10.2019                | 15.10.2019      | Waiting for<br>correction | No        |  |
| Show | ing 1 to 1 of 1 entries        |                        |                  |                              |                  |                  |                           |                 |                           |           |  |

• With starting the workflow, a task "Make corrections on the PLI"(1) is created and assigned to the PO/FO (the author of the PLI).

| Details Comments (0)                                                                                                    |                                    |            |                        |             |
|----------------------------------------------------------------------------------------------------|------------------------------------|------------|------------------------|-------------|
| Workflow                                                                                                    | Main document                      |            | Actions                |             |
| Correction on PLI Workflow (-INNOVATION)                                                                                      | PLI Correction on -INNOVATION-0001 | 15.10.2019 | Select                 |             |
| Assignee                                                                                                    | Secondary documents                |            | Complete               |             |
| (Fund Operator) 😣                                                                                                    | None                               |            |                        |             |
| Task description                                                                                                    | Other documents<br>None            |            | 3                      |             |
|                                                                                                    |                                    |            |                        | 4 —— Submit |
| Document : PLI Correction on INNOVATION-0001<br>General data                                                                  |                                    |            |                        | 4 —> Submit |
| Document : PLI Correction on INNOVATION-0001<br>General data<br>omment<br>prrect the Project grant to 800,000                 |                                    |            | Search                 | 4 -> Submit |
| Document : PLI Correction on INNOVATION-0001<br>General data<br>omment<br>orrect the Project grant to 800,000<br>Project code | Project title Project Interr       | nal ID     | Search<br>• Last updat | 4> Submit   |

The PO/FO can open the project (2) and make multiple edits of the PLI data while the PLI is in status "Waiting for Correction".

When the PO/FO completes the task "Make corrections on the PLI"(**3-4**), the PLI is resubmitted and its status is changed to **Updated**. The PM is notified via e-mail that the task is completed and the PLI is updated.

|                                |                              |                        |                  |                              |                  |                  |                           |                 |                    | Ξ         |
|--------------------------------|------------------------------|------------------------|------------------|------------------------------|------------------|------------------|---------------------------|-----------------|--------------------|-----------|
| Project level information      |                              |                        |                  |                              |                  |                  |                           |                 |                    |           |
| Create new Search View Options |                              |                        |                  |                              |                  |                  |                           | ew Options  🛓   |                    |           |
| 0                              | Project code                 | Project<br>internal ID | Project<br>title | Financial<br>mechanisms      | Project promoter | Project<br>grant | Project<br>signature date | Last<br>updated | Internal<br>status | Published |
| 0                              | INNOVATION-0001              | 1                      | Project 1        | EEA Grants, Norway<br>Grants |                  | € 800,000.00     | 01.10.2019                | 15.10.2019      | Updated            | Yes       |
| Show                           | ng 1 to 1 of 1 entries 1 row | selected               |                  |                              |                  |                  |                           |                 |                    |           |
|                                |                              |                        |                  |                              |                  |                  |                           |                 |                    |           |

#### Fill data in tab Final registration of the PLI

The data in the tab Final registration (1) should be filled in by the PO/ FO 15 days after the final Project report is finalized. The Final Registrations is started by the update on Project contract status from Signed to any of the other option (2). The user fills in the data in the sections: Project finalisation details and Project results and saves the update (3).

| > Make corrections on the PLI > Project 1                                                        |                     |                      |                                     | when all and                                   |
|--------------------------------------------------------------------------------------------------|---------------------|----------------------|-------------------------------------|------------------------------------------------|
|                                                                                                  |                     |                      | Search for programmes and countries | Liechtenstein Norway grants grant              |
| Project Level Information                                                                        |                     |                      |                                     |                                                |
| INNOVATION-0001<br>INNOVATION<br>is not PDP                                                      |                     |                      | wanin                               | ng for correction<br>Reviewed<br>Not Published |
|                                                                                                  |                     | 1                    | *                                   |                                                |
| Initial registration                                                                             |                     |                      | Final registration                  |                                                |
| Final registration                                                                               |                     |                      |                                     |                                                |
| Project finalisation details                                                                     |                     |                      |                                     |                                                |
| * Activities completed end date                                                                  | Final project grant | *                    | Final project eligible expenditure  |                                                |
|                                                                                                  | €                   | 0                    | € 2.2 →                             | 200,000                                        |
| 31.10.2019 < 2.1                                                                                 |                     |                      |                                     |                                                |
| 31.10.2019 <b>2.1</b>                                                                            |                     |                      |                                     |                                                |
| 31.10.2019 2.1                                                                                   |                     | Final amount (       | (EUR)                               |                                                |
| 31.10.2019 2.1 Estimated amount for each donor project partner<br>Edit 2.4 Donor project partner |                     | Final amount (€ 0.00 | (EUR)                               |                                                |
| 31.10.2019     2.1       Estimated amount for each donor project partner       Edit     2.4      |                     |                      |                                     |                                                |